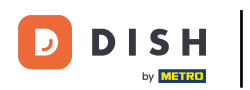

# • Accedere alla dashboard e fare clic su Articoli.

| DISH POS v2.89.1             | (V) Demo IT Video 🕕                       |                                 |                                        | 😚 Tutorial DISH POS                    | dish_it_video@dish.digital ~             |
|------------------------------|-------------------------------------------|---------------------------------|----------------------------------------|----------------------------------------|------------------------------------------|
| « Riduci menu<br>Ø Dashboard | Dashboard                                 |                                 |                                        |                                        | Mostra importi IVA inclusa               |
| 🕎 Articoli 🗸 🗸               |                                           |                                 |                                        |                                        |                                          |
| √, Finanza v                 | Dati sul fatturato odierno                |                                 |                                        |                                        |                                          |
| @ Generale v                 | Fatturato<br>€ 0.00                       | Transazioni                     | Spesa media<br>€ 0.00                  |                                        | € 29.50                                  |
| Pagamento 🗸                  | ,                                         | -                               | ,                                      |                                        | Importo                                  |
| 는 Self-service 🗸             |                                           |                                 |                                        |                                        | Ultimo aggiornamento:<br>Oggi alle 11:10 |
|                              | Dettagli fatturato                        |                                 |                                        |                                        |                                          |
|                              | — Questa settimana — Settimana precedente |                                 |                                        |                                        |                                          |
|                              | €100                                      |                                 | FATTURATO A OGGI<br>QUESTA SETTIMANA   | FATTURATO A OGGI<br>ULTIMA SETTIMANA   | TOTALE FATTURATO<br>ULTIMA SETTIMANA     |
|                              | €90                                       |                                 | € 0,00                                 | € 0,00                                 | € 0,00                                   |
|                              | 680                                       |                                 | SPESA MEDIA A OGGI<br>QUESTA SETTIMANA | SPESA MEDIA A OGGI<br>ULTIMA SETTIMANA | SPESA MEDIA<br>ULTIMA SETTIMANA          |
|                              | 680                                       |                                 | € 0,00                                 | € 0,00                                 | € 0,00                                   |
|                              | €50                                       |                                 | NUMERO DI TRANSAZIONI A OGGI           | NUMERO DI TRANSAZIONI A OGGI           | TOTALE TRANSAZIONI                       |
|                              | €40                                       |                                 | QUESTA SETTIMANA                       | O                                      | O                                        |
|                              | €30                                       |                                 |                                        |                                        |                                          |
|                              | €20                                       |                                 |                                        |                                        |                                          |
|                              | €10                                       |                                 |                                        |                                        |                                          |
|                              | €0 lunedi martedi mercoledi               | giovedi venerdi sabato domenica |                                        |                                        |                                          |

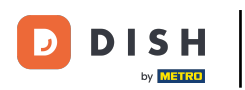

#### Fare clic su Livelli di prezzo per regolare.

| DISHPOSv2.89.1                                           | (V) Demo IT Video 0                                             |                                                  | 😚 Tutorial DISH POS                                                   | dish_it_video@dish.digital ~                             |
|----------------------------------------------------------|-----------------------------------------------------------------|--------------------------------------------------|-----------------------------------------------------------------------|----------------------------------------------------------|
| « Riduci menu<br>Ø Dashboard                             | Dashboard                                                       |                                                  |                                                                       | Mostra importi IVA inclusa                               |
| Articoli     Articoli     Gruppi di articoli             | Dati sul fatturato odierno                                      |                                                  |                                                                       | _                                                        |
| Listino prezzi                                           | Fatturato Tran                                                  | sazioni                                          | Spesa media                                                           | Ordini in corso                                          |
| Menu<br>Menu a prezzo fisso                              | € 0,00                                                          | 0 €                                              | 0,00                                                                  | € 29,50                                                  |
| Menu opzioni<br>Gestione prezzi<br>Periodi<br>Promozioni |                                                                 |                                                  |                                                                       | Importo<br>1<br>Ultimo aggiornamento:<br>Oggi alle 11:10 |
| ∿, Finanza 🗸 ∨                                           | Dettagli fatturato<br>— Questa settimana — Settimana precedente |                                                  |                                                                       |                                                          |
| ැබූ Generale v                                           | e100                                                            | FATTURATO A OGGI<br>QUESTA SETTIMANA             | FATTURATO A OGGI<br>ULTIMA SETTIMANA                                  | TOTALE FATTURATO<br>ULTIMA SETTIMANA                     |
| Pagamento 🗸                                              | 690                                                             | € 0,00                                           | € 0,00                                                                | € 0,00                                                   |
| 는 Self-service 🗸                                         | 680<br>670<br>680                                               | SPESA MEDIA A OGGI<br>QUESTA SETTIMANA<br>€ 0,00 | SPESA MEDIA A OGGI<br>ULTIMA SETTIMANA<br>€ 0,00                      | spesa media<br>ultima settimana<br>€0,00                 |
|                                                          | €50<br>€40                                                      | NUMERO DI TRANSAZION<br>QUESTA SETTIMANA<br>O    | i a oggi numero di transazioni a oggi<br>ultima settimana<br><b>O</b> | totale transazioni<br>ultima settimana<br>O              |
|                                                          | 630<br>620<br>610                                               |                                                  |                                                                       |                                                          |
|                                                          | €0 lunedi martedi mercoledi giovedi venerdi                     | sabato domenica                                  |                                                                       |                                                          |

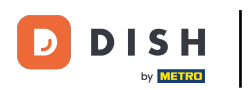

## Apparirà un elenco con tutti i livelli di prezzo.

| <ul> <li>     Interview</li></ul>                                                                                                    | D I S H POS v2.89.1                                                                                                    | (V) Demo IT Video 💿                           | ∀ Tutorial DISH POS          | │ dish_it_video@dish.digital ∨ |
|----------------------------------------------------------------------------------------------------|----------------------------------------------------------------------------------------------------|-----------------------------------------------|------------------------------|--------------------------------|
| Image: series field   Articel   Articel   Articel   Articel   Articel   Articel   Articel   Articel   Articel   Articel   Articel   Articel   Articel   Articel   Articel   Articel   Articel   Articel   Articel   Martin 2 brezzis files   Martin 2 brezzis files   M                                                                                                    | « Riduci menu Ø Dashboard                                                                                                    | Listino prezzi (174 articoli)                 |                              |                                |
| Accodi         Pice 0         Pice 0<                                                                                                    | Articoli A                                                                                                    | Q Cerca Gruppo di articoli Tutti V            | Mostra 50 vRecord OColonne v | + Aggiungi listino prezzi      |
| Linge al series     Fase     6     6       Kenu     Fase     7-9     6.30       Kenu serzes fisso     Fase     7-30     6.30       Gelicine perzes     Fase     7-30     6.30       Gelicine perzes     Fase     7-30     6.30       Panza     Fase     6-30     6.30       Fase     Fase     6-30     6.30       Fase     Fase     6.30       Fase </th <th>Articoli</th> <th>ID Nome 🗘 Prezzo 🗘 Happy Hour 🖓 🗇</th> <th></th> <th></th>                                                                                                    | Articoli                                                                                                    | ID Nome 🗘 Prezzo 🗘 Happy Hour 🖓 🗇             |                              |                                |
| Neu         Size         Fund         Size           Neu sozziona         Fizza         Amato Disono Nuovo         5.55           Getione prezzi         Fizza         Amato Disono Nuovo         5.55           Pendia         Fizza         Amaro Zudia         6.100           Pendia         Fizza         Amaro Zudia         6.100           Pendia         Fizza         Amaro Zudia         6.100           Pendia         Fizza         Amaro Zudia         6.100           Pendia         Fizza         Amaro Zudia         6.25           Pendia         Fizza         Racrid Banco         6.25           Pendia         Fizza         Racrid Linon         6.25           Pendia         Fizza         Racrid Linon         6.25           Pendia         Fizza         Racrid Linon         6.25           Pendia         Fizza         Racrid Linon         6.25           Pendia         Fizza         Racrid Linon         6.25           Fizza         Racrid Linon         6.25         Fizza           Fizza         Racrid Linon         6.25         Fizza           Fizza         Racrid Linon         6.25         Fizza           Fizza </th <th>Gruppi di articoli<br/>Listino prezzi</th> <td>#1294 50 € 7,50</td> <td></td> <td></td>                                                                                                    | Gruppi di articoli<br>Listino prezzi                                                                                                    | #1294 50 € 7,50                               |                              |                                |
| Meniu a Jarzzania       1231       Amaretico Diasrono Nuovo       6.5.5         Meniu a Jarzzania       1232       Animelia       6.7.50         Benicial       1232       Aparagi Verdi       6.1.50         Penicial       1232       Aparagi Verdi       6.5.5         Penicial       1232       Balardi       6.5.5         Pagametrio       1233       Balardi       6.5.5         Pagametrio       1232       Balardi       6.5.5         Pagametrio       1232       Balardi       6.5.5         Pagametrio       1232       Balardi       6.5.5         Pagametrio       1232       Balardines       6.5.5         Pagametrio       1232       Benedictine D.O.M.       6.5.5         1232       Benedictine D.O.M.       6.5.5         1232       Benedictine D.O.M.       6.5.5         1232       Benedictine O.M.       6.5.5         1232       Benedictine O.M.       6.5.5         1232       Benedictine O.M.       6.5.5         1232       Benedictine O.M.       6.5.5         1232       Benedictine O.M.       6.5.5         1232       Benedictine O.M.       6.5.0         1232       Be                                                                                                    | Menu                                                                                                    | #1294: 7-Up € 3,00                            |                              |                                |
| Gettione prozzi       Nimelie       e 1/20         Priodi<br>Promozioni       1202       Aparagi Verdi       e 1/20         Prinziz       Nimelie       e 2/20       Sacrafi Blanco       e 2/20         Prinziz       Prizziz       Bacard Blanco       e 2/20       Sacrafi Blanco       e 2/20         Prinziz       Prizziz       Bacard Blanco       e 2/20       e 2/20       e 2/20       e 2/20         Prizziz       Baradi Linano       e 5/20       e 2/20       e 2/20       e 2/20       e 2/20         Prizziz       Balantines       e 5/20       e 2/20       e 2/20       e 2/20       e 2/20         Prizziz       Baradi Linano       e 5/20       e 2/20       e 2/20       e 2/20       e 2/20         Prizziz       Baradi Linano       e 5/20       e 2/20       e 2/20       e 2/20       e 2/20         Prizziz       Baradi Linano       e 5/20       e 2/20       e 2/20       e 2/20       e 2/20         Prizzizizizizizizizizizizizizizizizizizi                                                                                                    | Menu a prezzo fisso<br>Menu opzioni                                                                                                    | #1293i Amaretto Disaronno Nuovo € 5,25        |                              |                                |
| Priodid       rig22       Aparagi Verdi       fil.50         Promozioni       fil224       Bacardi Blanco       fil.50         Pranza       fil224       Bacardi Blanco       fil.50         Pranza       fil224       Bacardi Blanco       fil.50         Pranza       fil224       Bacardi Blanco       fil.50         Pranza       fil224       Bacardi Elmo       fil.50         Pranza       fil224       Bacardi Elmo       fil.50         Pranza       fil224       Bacardi Elmo       fil.50         Pranza       fil224       Bacardi Elmo       fil.50         Pranza       fil224       Bacardi Elmo       fil.50         Pranza       fil224       Bacardi Elmo       fil.50         Pranza       fil229       Balantines       fil.50         Fil224       Balantines       fil.50       fil.50         Fil224       Bachiter D.O.H.       fil.50       fil.50         Fil224       Bachered Vino Blanco       fil.50       fil.50         Fil224       Bachered Vino Rosso       fil.50       fil.50         Fil224       Bachered Vino Rosso       fil.50       fil.50         Fil223       Bra Grimbergen Blancho                                                                                                    | Gestione prezzi                                                                                                    | #1292! Animelle € 17,50                       |                              |                                |
| <ul> <li>N Finaza</li> <li>H124/ Bacrdi Blanco</li> <li>F25</li> <li>H124/ Bacrdi Limon</li> <li>F25</li> <li>H123/ Baleys</li> <li>F25</li> <li>H123/ Baleys</li> <li>F25</li> <li>H123/ Baleys</li> <li>F25</li> <li>H123/ Baleys</li> <li>F25</li> <li>H124/ Bacrdi Limon</li> <li>F25</li> <li>H124/ Bacrdi Limon</li> <li>F25</li> <li>F25</li> <li< th=""><th>Periodi<br/>Promozioni</th><td>#1292! Asparagi Verdi € 11,50</td><td></td><td></td></li<></ul> | Periodi<br>Promozioni                                                                                                    | #1292! Asparagi Verdi € 11,50                 |                              |                                |
| Rearei         1294         8 cardi Linon         6 25           In 293         8 allanta         6 2.5           Rearei         1293         8 allanta         6 2.5           In 294         8 cardi Lino D.O.M.         6 2.5           In 294         Bendictine D.O.M.         6 2.5           In 294         Bendictine O.M.         6 3.5           In 294         Bicchiere di Non Bianco         6 3.50           In 294         Bicchiere di Vino Rosso         6 3.50           In 294         Bicchiere di Vino Rosso         6 3.50           In 294         Bicchiere di Vino Rosso         6 3.50           In 294         Bicchiere di Vino Rosso         6 3.50           In 294         Bicra Grinbergen Blanche         6 4.75           In 294         Bicra Grinbergen Blanche         6 4.75           In 294         Birra Grinbergen Double         6 4.75           In 294         Birra Grinbergen Double         6 4.75           In 294         Birra Grinbergen Double         6 4.75           In 294         Birra Grinbergen Double         6 4.75           In 294         Birra Grinbergen Couble         6 4.75                                                                                                    | -\_ Finanza ✓                                                                                                    | #1294 Bacardi Blanco € 5,25                   |                              |                                |
| Victor       #1293i       Balleys       € 5,25         Pagamento       #1293i       Ballantines       € 6,25         Self-service       #1293i       Benedictine D.O.M.       € 5,25         #1294i       Bicchiere di Rosé       € 3,50         #1294i       Bicchiere di Vino Bianco       € 3,50         #1294i       Bicchiere di Vino Bianco       € 3,50         #1294i       Bicchiere di Vino Rosso       € 3,50         #1294i       Bicchiere di Vino Rosso       € 3,50         #1294i       Bicchiere di Vino Rosso       € 3,50         #1294i       Bicchiere di Vino Rosso       € 3,50         #1294i       Bicchiere di Vino Rosso       € 3,50         #1294i       Bicchiere di Vino Rosso       € 3,50         #1294i       Bicchiere di Vino Rosso       € 3,50         #1294i       Bicchiere di Vino Rosso       € 3,50         #1294i       Bicchiere di Vino Rosso       € 3,50         #1294i       Bicchiere di Vino Rosso       € 4,75         #1294i       Bicchiere di Vino Rosso       € 4,75         #1294i       Bicchiere di Vino Rosso       € 4,75         #1295i       Birra Grimbergen Double       € 4,75         #1295i       Birra Grinbergen                                                                                                    | د.<br>د معمد معمد معمد معمد معمد معمد معمد مع                                                                                                    | #1294: Bacardi Limon € 5,25                   |                              |                                |
| Pagamento       #1293 Ballantines       6,25         Fisherwice       #1294 Benedictine D.O.M.       6,25         #1294 Bicchiere di Rosé       6,350         #1294 Bicchiere di Vino Blanco       6,350         #1294 Bicchiere di Vino Blanco       6,350         #1294 Bicchiere di Vino Blanco       6,350         #1294 Bicchiere di Vino Blanco       6,350         #1294 Bicchiere di Vino Blanco       6,350         #1294 Bicchiere di Vino Blanco       6,350         #1294 Bicchiere di Vino Blanco       6,350         #1294 Bicchiere di Vino Blanco       6,350         #1294 Bicchiere di Vino Blanco       6,350         #1294 Bicchiere di Vino Blanco       6,350         #1294 Bicchiere di Vino Blanco       6,350         #1294 Birra Grimbergen Blanche       6,4,75         #1293 Birra Grimbergen Blanche       6,4,75         #1293 Birra Grimbergen Double       6,4,75         #1293 Birra Grimbergen Double       6,300                                                                                                    | in the terms of the terms of terms of terms of | #12931 Baileys € 5,25                         |                              |                                |
| P         Self-service         #1293: Benedictine D.O.M.         € 5,25           #1294: Bicchiere di Rosé         € 3,50           #1294: Bicchiere di Vino Bianco         € 3,50           #1294: Bicchiere di Vino Rosso         € 3,50           #1294: Bicchiere di Vino Rosso         € 3,50           #1293: Birra Grimbergen Blanche         € 4,75         € 2,00           #1293: Birra Grimbergen Double         € 4,75         € 2,00                                                                                                    | Pagamento v                                                                                                    | #12931 Ballantines © 6,25                     |                              |                                |
| #124'Bicchiere di Rosé€ 3,50#124'Bicchiere di Vino Bianco€ 3,50#1294'Bicchiere di Vino Rosso€ 3,50#1293Birra Bok (stagionale)€ 4,75€ 2,00#1293Birra Grimbergen Blanche€ 4,75€ 2,00#1293Birra Grimbergen Double€ 4,75€ 2,00#1293Birra Grimbergen Double€ 4,75€ 2,00#1293Birra Grimbergen Double€ 3,30€ 2,00                                                                                                    | ∵ Self-service ✓                                                                                                    | #1293! Benedictine D.O.M. € 5,25              |                              |                                |
| #1294' Bicchiere di Vino Bianco       € 3,50         #1294' Bicchiere di Vino Rosso       € 3,50         #1293' Birra Bok (stagionale)       € 4,75       € 2,00         #1293' Birra Grimbergen Blanche       € 4,75       € 2,00         #1293' Birra Grimbergen Double       € 4,75       € 2,00         #1293' Birra Grimbergen Double       € 4,75       € 2,00         #1293' Birra Grimbergen Double       € 4,75       € 2,00                                                                                                    |                                                                                                    | #1294' Bicchiere di Rosé € 3,50               |                              |                                |
| #1294' Bicchiere di Vino Rosso       € 3,50         #1293' Birra Bok (stagionale)       € 4,75       € 2,00         #1293' Birra Grimbergen Blanche       € 4,75       € 2,00         #1293' Birra Grimbergen Double       € 4,75       € 2,00         #1293' Birra Grimbergen Double       € 4,75       € 2,00         #1293' Birra Grinbergen Double       € 3,30       € 2,00                                                                                                    |                                                                                                    | #1294' Bicchiere di Vino Bianco € 3,50        |                              |                                |
| #12931       Birra Bok (stagionale)       € 4,75       € 2,00         #12932       Birra Grimbergen Blanche       € 4,75       € 2,00         #12931       Birra Grimbergen Double       € 4,75       € 2,00         #12932       Birra Grimbergen Double       € 4,75       € 2,00         #12932       Birra Grimbergen Double       € 3,30       € 2,00                                                                                                    |                                                                                                    | #1294' Bicchiere di Vino Rosso € 3,50         |                              |                                |
| #1293!       Birra Grimbergen Blanche       € 4,75       € 2,00         #1293!       Birra Grimbergen Double       € 4,75       € 2,00         #1293!       Birra Grolsch       € 3,30       € 2.00                                                                                                    |                                                                                                    | #12931 Birra Bok (stagionale) € 4,75 € 2,00   |                              |                                |
| #12931 Birra Grolsch € 4,75 € 2,00<br>#12932 Birra Grolsch € 3.30 € 2.00                                                                                                    |                                                                                                    | #1293! Birra Grimbergen Blanche € 4,75 € 2,00 |                              |                                |
| #1293! Birra Grolsch € 3.30 € 2.00                                                                                                    |                                                                                                    | #12931 Birra Grimbergen Double € 4,75 € 2,00  |                              |                                |
|                                                                                                    |                                                                                                    | #1293! Birra Grolsch € 3.30 € 2.00            |                              |                                |

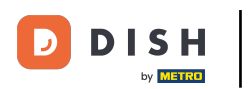

È possibile filtrare l'elenco selezionando il gruppo di prodotti preferito alla voce Gruppo di prodotti aprendo il menu a discesa.

| DISH POS v2.89.1                    | (V) Demo IT Video 🕕                                |                                                   |           |    | 😚 Tutorial DISH POS          | dish_it_video@dish.digital ~ |
|-------------------------------------|----------------------------------------------------|---------------------------------------------------|-----------|----|------------------------------|------------------------------|
| « Riduci menu Ø Dashboard           | Listino prezzi (174 articoli)                      |                                                   |           |    |                              |                              |
| 🕅 Articoli                          | Q Cerca Gruppo di artico                           | Tutti                                             |           | := | Mostra 50 vRecord Scolonne v | + Aggiungi listino prezzi    |
| Articoli<br>Gruppi di articoli      | ID Nome 🗘 Prezzo 🗘                                 | <ul> <li>✓ □ Bevande</li> <li>✓ □ Cibo</li> </ul> |           |    |                              |                              |
| Listino prezzi                      | #1294 50 € 7,50                                    | Miscellaneous                                     |           |    |                              |                              |
| Menu                                | #1294: 7-Up € 3,00                                 | ✓ □ Chiosco                                       |           |    |                              |                              |
| Menu a prezzo fisso<br>Menu opzioni | #1293i Amaretto Disaronno Nuovo € 5,25             | Aggregatore di Cibo                               |           |    |                              |                              |
| Gestione prezzi                     | #1292! Animelle € 17,50                            |                                                   |           |    |                              |                              |
| Periodi<br>Promozioni               | #1292! Asparagi Verdi € 11,50                      |                                                   |           |    |                              |                              |
| -√r Finanza V                       | #1294 Bacardi Blanco € 5,25                        |                                                   |           |    |                              |                              |
| Generale                            | #1294 Bacardi Limon € 5,25                         |                                                   |           |    |                              |                              |
|                                     | #12931 Baileys € 5,25                              |                                                   |           |    |                              |                              |
| 📄 Pagamento 🗸 🗸                     | #1293( Ballantines € 6,25                          |                                                   |           |    |                              |                              |
| È Self-service ✓                    | #1293! Benedictine D.O.M. € 5,25                   |                                                   |           |    |                              |                              |
|                                     | #1294 <sup>°</sup> Bicchiere di Rosé € 3,50        |                                                   |           |    |                              |                              |
|                                     | #1294 <sup>°</sup> Bicchiere di Vino Bianco € 3,50 |                                                   |           |    |                              |                              |
|                                     | #1294 <sup>°</sup> Bicchiere di Vino Rosso € 3,50  |                                                   |           |    |                              |                              |
|                                     | #1293( Birra Bok (stagionale) € 4,75               | € 2,00                                            |           |    |                              |                              |
|                                     | #1293! Birra Grimbergen Blanche € 4,75             | € 2,00                                            |           |    |                              |                              |
|                                     | #1293( Birra Grimbergen Double € 4,75              | € 2,00                                            |           |    |                              |                              |
|                                     | #1293! Birra Grolsch € 3.30                        | € 2.00                                            | 1 2 3 4 > |    |                              |                              |

DISH

by METRO

D

Ð

#### Ora fate clic su +Aggiungi livello di prezzo per aprire una nuova categoria di prezzo.

| D I S H POS v2.89.1                 | (V) Demo IT Video 0                                               | Grand Tutorial DISH POS Odish_it_video@dish.digital v       |
|-------------------------------------|-------------------------------------------------------------------|-------------------------------------------------------------|
| « Riduci menu<br>@ Dashboard        | Listino prezzi (43 articoli)<br>Q Cerca Gruppo di articoli Cibo ~ | ⊞ Mostra 50 ~Record 		 Colonne 		 + Aggiungi listino prezzi |
| Articoli     Articoli               | ID Nome $\diamond$ Prezzo $\diamond$ Happy Hour $\diamond$ $2$    |                                                             |
| Listino prezzi                      | #1294 50 € 7,50                                                   |                                                             |
| Menu                                | #1292! Animelle € 17,50                                           |                                                             |
| Menu a prezzo fisso<br>Menu opzioni | #1292! Asparagi Verdi € 11,50                                     |                                                             |
| Gestione prezzi                     | #1294: Bistecca € 18,50                                           |                                                             |
| Periodi<br>Promozioni               | #12931 Bistecca alla Bernese con Patatin € 19,50                  |                                                             |
| -√- Finanza 🗸 🗸                     | #1292! Burrata € 10,00                                            |                                                             |
| 為 Generale 、                        | #1294: Cannoli € 5,95                                             |                                                             |
| Service V                           | #1294: Cannoli con panna montata € 6,95                           |                                                             |
| 📄 Pagamento 🗸 🗸                     | #12931 Carne del Giorno € 0,00                                    |                                                             |
| ℃ Self-service v                    | #12921 Caviale (10g) € 29,50                                      |                                                             |
|                                     | #1293' Cheesecake € 8,00                                          |                                                             |
|                                     | #1294· Ciotola € 10,00                                            |                                                             |
|                                     | #1294: Ciotola + Topping € 0,00                                   |                                                             |
|                                     | #12931 Cozze € 21,50                                              |                                                             |
|                                     | #1293' Crème Brûlée € 8,00                                        |                                                             |
|                                     | #1293' Dolce del Giorno € 0,00                                    |                                                             |
|                                     | #1292! Foie Gras € 18.50                                          |                                                             |

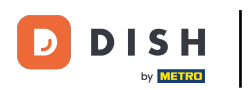

# Inserire qui il nome desiderato per il livello di prezzo.

| DISH POS v2.89.1                     | (V) Demo IT Video 🔞                      |                           | Aggiungi listino prezzi | Listino prezzi       | снійді 🛞                     |
|--------------------------------------|------------------------------------------|---------------------------|-------------------------|----------------------|------------------------------|
| « Riduci menu Ø Dashboard            | Listino prezzi (43 articoli)             |                           | Listino prezzi          | ID Nome*             |                              |
| S Articoli                           | Q Cerca                                  | Gruppo di articoli Cibo 🗸 |                         | Codice / Descrizione |                              |
| Articoli                             | ID Nome 0                                | Prezzo ≎ Happy Hour ≎ 🖉 💼 |                         | Ordine               |                              |
| Gruppi di articoli<br>Listino prezzi | #1294· 50                                | € 7,50                    |                         | Codice nell'app      |                              |
| Menu                                 | #1292! Animelle                          | € 17,50                   |                         |                      |                              |
| Menu a prezzo fisso<br>Menu opzioni  | #1292! Asparagi Verdi                    | € 11,50                   |                         |                      |                              |
| Gestione prezzi                      | #1294: Bistecca                          | € 18,50                   |                         |                      |                              |
| Periodi<br>Promozioni                | #12931 Bistecca alla Bernese con Patatir | n <sup>,</sup> €19,50     |                         |                      |                              |
| Ar Finanza 🗸                         | #1292! Burrata                           | € 10,00                   |                         |                      |                              |
| ැයි Generale 🗸 🗸                     | #1294: Cannoli                           | € 5,95                    |                         |                      |                              |
|                                      | #1294: Cannoli con panna montata         | € 6,95                    |                         |                      |                              |
| E Pagamento 🗸                        | #12931 Carne del Giorno                  | € 0,00                    |                         |                      |                              |
| 〕 Self-service ✓                     | #12921 Caviale (10g)                     | € 29,50                   |                         |                      |                              |
|                                      | #1293 Cheesecake                         | € 8,00                    |                         |                      |                              |
|                                      | #1294 Ciotola                            | € 10,00                   |                         |                      |                              |
|                                      | #1294: Ciotola + Topping                 | € 0,00                    |                         |                      |                              |
|                                      | #12931 Cozze                             | € 21,50                   |                         |                      |                              |
|                                      | #12931 Crème Brûlée                      | € 8,00                    |                         |                      |                              |
|                                      | #12931 Dolce del Giorno                  | € 0,00                    |                         |                      |                              |
|                                      | #1292! Foie Gras                         | €18.50                    |                         |                      | Salva e aggiungi nuovo Salva |
|                                      |                                          |                           |                         |                      |                              |

D

## In Codice/Descrizione è possibile affinare le impostazioni regolando l'ordine e il numero nel livello app.

| DISH POS v2.891                                    | (V) Demo IT Video 🕕                       |                           | Aggiungi listino prezzi | Listino prezzi  | CHIUDI                       | $\otimes$ |
|----------------------------------------------------|-------------------------------------------|---------------------------|-------------------------|-----------------|------------------------------|-----------|
| <ul> <li>Riduci menu</li> <li>Dashboard</li> </ul> | Listino prezzi (43 articoli)<br>Q Cerca C | Gruppo di articoli Cibo 🗸 | listino prezzi          | ID Nome*        | Take Away                    |           |
| Articoli                                           | ID Nome 🗘                                 | Prezzo ⇔ Happy Hour ≎ 🖉 💼 |                         | Ordine          |                              |           |
| Gruppi di articoli<br>Listino prezzi               | #1294· 50                                 | € 7,50                    |                         | Codice nell'app |                              |           |
| Menu                                               | #1292! Animelle                           | € 17,50                   |                         |                 |                              |           |
| Menu a prezzo fisso<br>Menu opzioni                | #1292! Asparagi Verdi                     | € 11,50                   |                         |                 |                              |           |
| Gestione prezzi                                    | #1294: Bistecca                           | € 18,50                   |                         |                 |                              |           |
| Periodi<br>Promozioni                              | #1293( Bistecca alla Bernese con Patati   | n €19,50                  |                         |                 |                              |           |
| √ Finanza 🗸 🗸                                      | #1292! Burrata                            | € 10,00                   |                         |                 |                              |           |
| A Generale                                         | #1294: Cannoli                            | € 5,95                    |                         |                 |                              |           |
| ter concluie                                       | #1294! Cannoli con panna montata          | € 6,95                    |                         |                 |                              |           |
| Pagamento 🗸 Υ                                      | #12931 Carne del Giorno                   | € 0,00                    |                         |                 |                              |           |
| 📜 Self-service 🗸 🗸                                 | #12921 Caviale (10g)                      | € 29,50                   |                         |                 |                              |           |
|                                                    | #12931 Cheesecake                         | € 8,00                    |                         |                 |                              |           |
|                                                    | #1294 Ciotola                             | € 10,00                   |                         |                 |                              |           |
|                                                    | #1294! Ciotola + Topping                  | € 0,00                    |                         |                 |                              |           |
|                                                    | #12931 Cozze                              | € 21,50                   |                         |                 |                              |           |
|                                                    | #12931 Crème Brûlée                       | € 8,00                    |                         |                 |                              |           |
|                                                    | #12931 Dolce del Giorno                   | € 0,00                    |                         |                 |                              |           |
|                                                    | #1292! Foie Gras                          | € 18.50                   |                         |                 | Salva e aggiungi nuovo Salva |           |

# • Fare clic su Salva.

| DISH POS v2.891                      | (V) Demo IT Video 🕔                     |                             | Aggiungi listino prezzi | Listino prezzi       |                        | сніиді 🛞 |
|--------------------------------------|-----------------------------------------|-----------------------------|-------------------------|----------------------|------------------------|----------|
| « Riduci menu<br>Ø Dashboard         | Listino prezzi (43 articoli)            |                             | listino prezzi          | ID Nome*             | Take Away              |          |
| 🕥 Articoli 🔷 🔿                       | Q Cerca                                 | Gruppo di articoli Cibo 🗸   |                         | Codice / Descrizione |                        |          |
| Articoli                             | ID Nome 0                               | Prezzo 🗘 🛛 Happy Hour 🗘 🧷 💼 |                         | Ordine               |                        |          |
| Gruppi di articoli<br>Listino prezzi | #1294· 50                               | € 7,50                      |                         | Codice nell'app      |                        |          |
| Menu                                 | #1292! Animelle                         | € 17,50                     |                         |                      |                        |          |
| Menu a prezzo fisso<br>Menu opzioni  | #1292! Asparagi Verdi                   | € 11,50                     |                         |                      |                        |          |
| Gestione prezzi                      | #1294: Bistecca                         | € 18,50                     |                         |                      |                        |          |
| Periodi<br>Promozioni                | #12931 Bistecca alla Bernese con Patati | n≓ € 19,50                  |                         |                      |                        |          |
| Ar Finanza 🗸                         | #1292! Burrata                          | € 10,00                     |                         |                      |                        |          |
|                                      | #1294: Cannoli                          | € 5,95                      |                         |                      |                        |          |
| ῷ Generale ✓                         | #1294! Cannoli con panna montata        | € 6,95                      |                         |                      |                        |          |
| 📄 Pagamento 🗸 🗸                      | #12931 Carne del Giorno                 | € 0,00                      |                         |                      |                        |          |
| े∵ Self-service ∽                    | #12921 Caviale (10g)                    | € 29,50                     |                         |                      |                        |          |
|                                      | #12931 Cheesecake                       | € 8,00                      |                         |                      |                        |          |
|                                      | #1294 Ciotola                           | € 10,00                     |                         |                      |                        |          |
|                                      | #1294: Ciotola + Topping                | € 0,00                      |                         |                      |                        |          |
|                                      | #12931 Cozze                            | € 21,50                     |                         |                      |                        |          |
|                                      | #12931 Crème Brûlée                     | € 8,00                      |                         |                      |                        |          |
|                                      | #12931 Dolce del Giorno                 | € 0,00                      |                         |                      |                        |          |
|                                      | #1292! Foie Gras                        | € 18.50                     |                         |                      | Salva e aggiungi nuovo | Salva    |

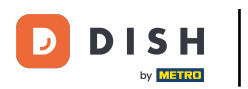

#### Fare doppio clic su una colonna vuota per visualizzare la barra di scrittura.

| DISH POS v2.89.1                                                     | (V) Demo IT Video 0                                                 | ← Tutorial DISH POS dish_it_video@dish.digital ∨      |
|----------------------------------------------------------------------|---------------------------------------------------------------------|-------------------------------------------------------|
| <ul> <li>Riduci menu</li> <li>Dashboard</li> <li>Articoli</li> </ul> | Listino prezzi (43 articoli)<br>Q Cerca Gruppo di articoli Cibo v 🗄 | Mostra 50 vRecord Oclonne v + Aggiungi listino prezzi |
| Articoli                                                             | ID Nome ≎ Prezzo ≎ Happy Hour ≎ 2 🗐 Take Away ≎ 2 🗊                 |                                                       |
| Gruppi di articoli<br>Listino prezzi                                 | #1294· 50 €7,50                                                     |                                                       |
| Menu                                                                 | #1292! Animelle € 17,50                                             |                                                       |
| Menu a prezzo fisso<br>Menu opzioni                                  | #1292! Asparagi Verdi € 11,50                                       |                                                       |
| Gestione prezzi                                                      | #1294: Bistecca €18,50                                              |                                                       |
| Periodi<br>Promozioni                                                | #12931 Bistecca alla Bernese con Patatin € 19,50                    |                                                       |
| -√√ Finanza 🗸 🗸                                                      | #1292! Burrata €10,00                                               |                                                       |
|                                                                      | #1294: Cannoli € 5,95                                               |                                                       |
| န့္လာ Generale 🗸 🗸                                                   | #1294: Cannoli con panna montata € 6,95                             |                                                       |
| Pagamento v                                                          | #12931 Carne del Giorno € 0,00                                      |                                                       |
| ݤ Self-service ✓                                                     | #12921 Caviale (10g) € 29,50                                        |                                                       |
|                                                                      | #1293' Cheesecake € 8,00                                            |                                                       |
|                                                                      | #1294 Ciotola €10,00                                                |                                                       |
|                                                                      | #1294: Ciotola + Topping € 0,00                                     |                                                       |
|                                                                      | #12931 Cozze © 21,50                                                |                                                       |
|                                                                      | #1293' Crème Brûlée € 8,00                                          |                                                       |
|                                                                      | #1293' Dolce del Giorno € 0,00                                      |                                                       |
|                                                                      | #1292! Foie Gras €18.50                                             |                                                       |

Т

#### Inserire il livello di prezzo del prodotto creato per ogni categoria.

| DISH POS v2.89.1                                                     | (V) Demo IT Video 0                                               | Grand DISH POS     Gish_it_video@dish.digital ∨ |
|----------------------------------------------------------------------|-------------------------------------------------------------------|-------------------------------------------------|
| <ul> <li>Riduci menu</li> <li>Dashboard</li> <li>Articoli</li> </ul> | Listino prezzi (43 articoli)<br>Q Cerca Gruppo di articoli Cibo v | Mostra 50 ~Record                               |
| Articoli                                                             | ID Nome 🗘 Prezzo 🗘 Happy Hour 🗘 📋 Take Away 🛇 🗊                   |                                                 |
| Gruppi di articoli<br>Listino prezzi                                 | #1294. 50 € 7,50                                                  |                                                 |
| Menu                                                                 | #1292! Animelle €17,50                                            |                                                 |
| Menu a prezzo fisso<br>Menu opzioni                                  | #1292! Asparagi Verdi € 11,50                                     |                                                 |
| Gestione prezzi                                                      | #1294: Bistecca €18,50                                            |                                                 |
| Periodi<br>Promozioni                                                | #12931 Bistecca alla Bernese con Patatini € 19,50                 |                                                 |
| Ar Finanza 🗸                                                         | #1292! Burrata €10,00                                             |                                                 |
| ති Generale v                                                        | #1294: Cannoli € 5,95                                             |                                                 |
|                                                                      | #1294: Cannoli con panna montata € 6,95                           |                                                 |
| 📄 Pagamento 🗸 🗸                                                      | #12931 Carne del Giorno € 0,00                                    |                                                 |
| È Self-service ∽                                                     | #12921 Caviale (10g) € 29,50                                      |                                                 |
|                                                                      | #12931 Cheesecake € 8,00                                          |                                                 |
|                                                                      | #1294 Ciotola €10,00                                              |                                                 |
|                                                                      | #1294: Ciotola + Topping € 0,00                                   |                                                 |
|                                                                      | #12931 Cozze € 21,50                                              |                                                 |
|                                                                      | #12931 Crème Brûlée € 8,00                                        |                                                 |
|                                                                      | #12931 Dolce del Giorno € 0,00                                    |                                                 |
|                                                                      | #1292! Foie Gras €18.50                                           |                                                 |

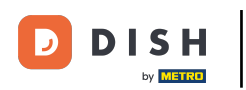

# l livelli di prezzo sono ora stabiliti.

| DISH POS v2.89.1                     | (V) Demo IT Video 🕕                     |                           |                  | 승 Tutorial DISH POS           | dish_it_video@dish.digital v |
|--------------------------------------|-----------------------------------------|---------------------------|------------------|-------------------------------|------------------------------|
| « Riduci menu                        |                                         |                           |                  |                               |                              |
| <ul> <li>Dashboard</li> </ul>        | Listino prezzi (43 articoli)            |                           |                  | = Mostra 50 xRecord Colonne x | + Aggiungi listing prozzi    |
| Articoli ^                           | Q Cerca                                 | Gruppo di articoli Cibo 🗸 |                  |                               |                              |
| Articoli                             | ID Nome 🗘                               | Prezzo 🗘 Happy Hour 🗘 🧷 🛅 | Take Away \$ 🖉 🗒 |                               |                              |
| Gruppi di articoli<br>Listino prezzi | #1294· 50                               | € 7,50                    |                  |                               |                              |
| Menu                                 | #1292! Animelle                         | € 17,50                   |                  |                               |                              |
| Menu a prezzo fisso<br>Menu opzioni  | #1292! Asparagi Verdi                   | € 11,50                   |                  |                               |                              |
| Gestione prezzi                      | #1294: Bistecca                         | € 18,50                   |                  |                               |                              |
| Promozioni                           | #1293( Bistecca alla Bernese con Patati | in⊨€ 19,50                |                  |                               |                              |
| -√y Finanza 🗸 🗸                      | #1292! Burrata                          | € 10,00                   |                  |                               |                              |
| යා Generale 🗸 🗸                      | #1294: Cannoli                          | € 5,95                    |                  |                               |                              |
| ε <sub>φ</sub> ι                     | #1294: Cannoli con panna montata        | € 6,95                    |                  |                               |                              |
| 📄 Pagamento 🛛 🗸                      | #1293( Carne del Giorno                 | € 0,00                    |                  |                               |                              |
| ្ភ្ Self-service 🗸                   | #12921 Caviale (10g)                    | € 29,50                   |                  |                               |                              |
|                                      | #12931 Cheesecake                       | € 8,00                    |                  |                               |                              |
|                                      | #1294 Ciotola                           | € 10,00                   |                  |                               |                              |
|                                      | #1294: Ciotola + Topping                | € 0,00                    |                  |                               |                              |
|                                      | #12931 Cozze                            | € 21,50                   |                  |                               |                              |
|                                      | #12931 Crème Brûlée                     | € 8,00                    |                  |                               |                              |
|                                      | #12931 Dolce del Giorno                 | € 0,00                    |                  |                               |                              |
|                                      | #1292! Foie Gras                        | € 18.50                   | 1                |                               |                              |

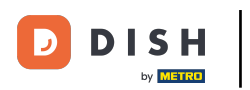

#### Per regolare il livello del prezzo, fare clic sull'icona della matita.

| DISH POS v2.89.1                                                     | (V) Demo IT Video 0                                               | 😚 Tutorial DISH POS           | dish_it_video@dish.digital v |
|----------------------------------------------------------------------|-------------------------------------------------------------------|-------------------------------|------------------------------|
| <ul> <li>Riduci menu</li> <li>Dashboard</li> <li>Atticali</li> </ul> | Listino prezzi (43 articoli)<br>Q Cerca Gruppo di articoli Cibo ~ | Mostra 50 vRecord O Colonne v | + Aggiungi listino prezzi    |
| Articoli                                                             | ID Nome 🗘 Prezzo 🗘 Happy Hour 📝 👔 Take Away 🗞 🧷 🗊                 |                               |                              |
| Gruppi di articoli<br>Listino prezzi                                 | #1294- 50 € 7,50                                                  |                               |                              |
| Menu                                                                 | #1292! Animelle € 17,50                                           |                               |                              |
| Menu a prezzo fisso<br>Menu opzioni                                  | #1292! Asparagi Verdi € 11,50                                     |                               |                              |
| Gestione prezzi                                                      | #1294: Bistecca € 18,50                                           |                               |                              |
| Periodi<br>Promozioni                                                | #12931 Bistecca alla Bernese con Patatin, € 19,50                 |                               |                              |
| Ar Finanza 🗸                                                         | #1292! Burrata €10,00                                             |                               |                              |
|                                                                      | #1294: Cannoli € 5,95                                             |                               |                              |
| रकु Generale ✓                                                       | #1294: Cannoli con panna montata € 6,95                           |                               |                              |
| 📄 Pagamento 🗸 🗸                                                      | #12931 Carne del Giorno € 0,00                                    |                               |                              |
| ∵ Self-service v                                                     | #1292i Caviale (10g) € 29,50                                      |                               |                              |
|                                                                      | #1293' Cheesecake € 8,00                                          |                               |                              |
|                                                                      | #1294 Ciotola € 10,00                                             |                               |                              |
|                                                                      | #1294: Ciotola + Topping € 0,00                                   |                               |                              |
|                                                                      | #12931 Cozze € 21,50                                              |                               |                              |
|                                                                      | #12931 Crème Brûlée € 8,00                                        |                               |                              |
|                                                                      | #1293' Dolce del Giorno € 0,00                                    |                               |                              |
|                                                                      | #1292! Foie Gras € 18.50                                          |                               |                              |

D

# • Verrà visualizzata una finestra, dopo la quale si dovrà fare clic su Salva.

| D I S H POS v2.891                                                                     | (V) Demo IT Video 🕕                       |                                           | Modifica listino prezzi | Listino prezzi                             | CHIUDI 🛞 |
|----------------------------------------------------------------------------------------|-------------------------------------------|-------------------------------------------|-------------------------|--------------------------------------------|----------|
| <ul> <li>Riduci menu</li> <li>Dashboard</li> <li>Articoli</li> <li>Articoli</li> </ul> | Listino prezzi (43 articoli)<br>Q Cerca C | Sruppo di articoli Cibo 🗸                 | 🛞 Listino prezzi        | ID 1 Nome* Happy Hour Codice / Descrizione |          |
|                                                                                        | ID Nome 0                                 | Prezzo ≎ Happy Hour ≎ 2 💼 Take Away ≎ 2 🗊 |                         | Ordine                                     |          |
| Listino prezzi                                                                         | #1294- 50                                 | € 7,50                                    |                         | Codice nell'app                            | ·        |
| Menu<br>Menu a prezzo fisso<br>Menu opzioni                                            | #1292! Animelle                           | € 17,50                                   |                         |                                            |          |
|                                                                                        | #1292! Asparagi Verdi                     | € 11,50                                   |                         |                                            |          |
| Gestione prezzi                                                                        | #1294: Bistecca                           | € 18,50                                   |                         |                                            |          |
| Periodi<br>Promozioni                                                                  | #12931 Bistecca alla Bernese con Patatir  | n-€19,50                                  |                         |                                            |          |
| -√ Finanza 🗸 🗸                                                                         | #1292! Burrata                            | € 10,00                                   |                         |                                            |          |
|                                                                                        | #1294: Cannoli                            | € 5,95                                    |                         |                                            |          |
| ços Generale 🗸 🗸                                                                       | #1294: Cannoli con panna montata          | € 6,95                                    |                         |                                            |          |
| 📄 Pagamento 🗸 🗸                                                                        | #12931 Carne del Giorno                   | € 0,00                                    |                         |                                            |          |
| ີຼຸ Self-service ∽                                                                     | #12921 Caviale (10g)                      | € 29,50                                   |                         |                                            |          |
|                                                                                        | #12931 Cheesecake                         | € 8,00                                    |                         |                                            |          |
|                                                                                        | #1294- Ciotola                            | € 10,00                                   |                         |                                            |          |
|                                                                                        | #1294: Ciotola + Topping                  | € 0,00                                    |                         |                                            |          |
|                                                                                        | #12931 Cozze                              | € 21,50                                   |                         |                                            |          |
|                                                                                        | #12931 Crème Brûlée                       | € 8,00                                    |                         |                                            |          |
|                                                                                        | #12931 Dolce del Giorno                   | € 0,00                                    |                         |                                            |          |
|                                                                                        | #1292! Foie Gras                          | € 18.50                                   |                         |                                            | Salva    |

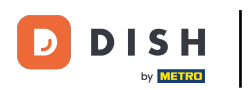

#### Per eliminare un livello di prezzo, fare clic sull'icona del cestino.

| DISH POS v2.89.1                                                     | (V) Demo IT Video 0                                                                     | Or Tutorial DISH POS     O dish_it_video@dish.digital ∨ |
|----------------------------------------------------------------------|-----------------------------------------------------------------------------------------|---------------------------------------------------------|
| <ul> <li>Riduci menu</li> <li>Dashboard</li> <li>Articoli</li> </ul> | Listino prezzi (43 articoli)<br>Q Cerca Gruppo di articoli Cibo v 🖂                     | Mostra 50 vRecord O Colonne v + Aggiungi listino prezzi |
| Articoli<br>Gruppi di articoli<br>Listino prezzi<br>Menu             | ID Nome $\diamond$ Prezzo $\diamond$ Happy Hour $\diamond / 2$ Take Away $\diamond / 2$ |                                                         |
|                                                                      | #1294 50 € 7,50                                                                         |                                                         |
|                                                                      | #1292! Animelle €17,50                                                                  |                                                         |
| Menu a prezzo fisso<br>Menu opzioni                                  | #1292! Asparagi Verdi € 11,50                                                           |                                                         |
| Gestione prezzi                                                      | #1294: Bistecca €18,50                                                                  |                                                         |
| Periodi<br>Promozioni                                                | #12931 Bistecca alla Bernese con Patatini € 19,50                                       |                                                         |
| -∿- Finanza 🗸 🗸                                                      | #1292! Burrata €10,00                                                                   |                                                         |
| -v indiza                                                            | #1294: Cannoli € 5,95                                                                   |                                                         |
| ல Generale v                                                         | #1294: Cannoli con panna montata € 6,95                                                 |                                                         |
| 📄 Pagamento 🗸 🗸                                                      | #12931 Carne del Giorno € 0,00                                                          |                                                         |
| Ç Self-service ✓                                                     | #12921 Caviale (10g) € 29,50                                                            |                                                         |
|                                                                      | #1293i Cheesecake € 8,00                                                                |                                                         |
|                                                                      | #1294. Ciotola €10,00                                                                   |                                                         |
|                                                                      | #1294: Ciotola + Topping € 0,00                                                         |                                                         |
|                                                                      | #12931 Cozze € 21,50                                                                    |                                                         |
|                                                                      | #12931 Crème Brûlée € 8,00                                                              |                                                         |
|                                                                      | #12931 Dolce del Giorno € 0,00                                                          |                                                         |
|                                                                      | #1292! Foie Gras €18.50                                                                 |                                                         |

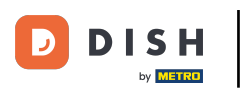

# Confermare facendo clic su Ok.

| DISH POS v2.89.1                                                     | (V) Demo IT Video 🛈                       |                         |                                           |                           | 😚 Tutorial DISH POS | dish_it_video@dish.digital ~ |
|----------------------------------------------------------------------|-------------------------------------------|-------------------------|-------------------------------------------|---------------------------|---------------------|------------------------------|
| <ul> <li>Riduci menu</li> <li>Dashboard</li> <li>Articoli</li> </ul> | Listino prezzi (43 articoli)<br>Q Cerca G | Gruppo di articoli Cibo | ~                                         |                           |                     | + Aggiungi listino prezzi    |
| Articoli                                                             | ID Nome 🗘                                 | Prezzo 🗘 🛛 Happy Hour   | ≎ 🖉 🗐 🛛 Take Away ≎ 🖉 🗐                   |                           |                     |                              |
| Gruppi di articoli<br>Listino prezzi                                 | #1294· 50                                 | € 7,50                  |                                           |                           |                     |                              |
| Menu                                                                 | #1292! Animelle                           | € 17,50                 |                                           |                           |                     |                              |
| Menu a prezzo fisso<br>Menu opzioni                                  | #1292! Asparagi Verdi                     | € 11,50                 |                                           |                           |                     |                              |
| Gestione prezzi                                                      | #1294: Bistecca                           | € 18,50                 |                                           |                           |                     |                              |
| Periodi<br>Promozioni                                                | #12931 Bistecca alla Bernese con Patati   | n⊨ € 19,50              |                                           |                           |                     |                              |
| -√y- Finanza 🗸 🗸 🗸                                                   | #1292! Burrata                            | € 10,00                 | Questa azione cancellerà il listino prezz | i selezionato.Sei sicuro? |                     |                              |
| St. Generale                                                         | #1294: Cannoli                            | € 5,95                  |                                           |                           |                     |                              |
| Cos Generale V                                                       | #1294: Cannoli con panna montata          | € 6,95                  |                                           |                           |                     |                              |
| Η Pagamento 🗸 🗸                                                      | #1293( Carne del Giorno                   | € 0,00                  |                                           |                           |                     |                              |
| ݤ Self-service ✓                                                     | #12921 Caviale (10g)                      | € 29,50                 |                                           |                           |                     |                              |
|                                                                      | #12931 Cheesecake                         | € 8,00                  |                                           |                           |                     |                              |
|                                                                      | #1294 Ciotola                             | € 10,00                 |                                           |                           |                     |                              |
|                                                                      | #1294! Ciotola + Topping                  | € 0,00                  |                                           |                           |                     |                              |
|                                                                      | #12931 Cozze                              | € 21,50                 |                                           |                           |                     |                              |
|                                                                      | #12931 Crème Brûlée                       | € 8,00                  |                                           |                           |                     |                              |
|                                                                      | #12931 Dolce del Giorno                   | € 0,00                  |                                           |                           |                     |                              |
|                                                                      | #1292! Foie Gras                          | € 18.50                 |                                           | 1                         |                     |                              |

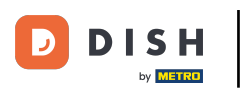

i

## Il livello di prezzo è ora cancellato. È tutto, avete finito.

| DISH POS v2.89.1                                                     | (V) Demo IT Video 0                                               | Grading of the second state of the second state of the se |
|----------------------------------------------------------------------|-------------------------------------------------------------------|----------------------------------------------------------------------------------------------------|
| <ul> <li>Riduci menu</li> <li>Dashboard</li> <li>Articoli</li> </ul> | Listino prezzi (43 articoli)<br>Q Cerca Gruppo di articoli Cibo v | Mostra 50 vRecord Colonne v + Aggiungi listino prezzi                                                                                                    |
| Articoli                                                             | ID Nome $\diamond$ Prezzo $\diamond$ Happy Hour $\diamond 2$ 🗊    |                                                                                                    |
| Gruppi di articoli<br>Listino prezzi                                 | #1294· 50 € 7,50                                                  |                                                                                                    |
| Menu                                                                 | #1292! Animelle €17,50                                            |                                                                                                    |
| Menu a prezzo fisso<br>Menu opzioni                                  | #1292! Asparagi Verdi € 11,50                                     |                                                                                                    |
| Gestione prezzi                                                      | #1294: Bistecca €18,50                                            |                                                                                                    |
| Periodi<br>Promozioni                                                | #1293/ Bistecca alla Bernese con Patatin/ € 19,50                 |                                                                                                    |
| -√y- Finanza 🗸 🗸                                                     | #1292! Burrata €10,00                                             |                                                                                                    |
| v · manza                                                            | #1294: Cannoli € 5,95                                             |                                                                                                    |
| ्तुः Generale 🗸 🗸                                                    | #1294: Cannoli con panna montata € 6,95                           |                                                                                                    |
| Pagamento 🗸                                                          | #1293i Carne del Giorno € 0,00                                    |                                                                                                    |
| ݤ Self-service ✓                                                     | #1292i Caviale (10g) € 29,50                                      |                                                                                                    |
|                                                                      | #1293: Cheesecake € 8,00                                          |                                                                                                    |
|                                                                      | #1294. Ciotola €10,00                                             |                                                                                                    |
|                                                                      | #1294: Ciotola + Topping € 0,00                                   |                                                                                                    |
|                                                                      | #12931 Cozze € 21,50                                              |                                                                                                    |
|                                                                      | #1293' Crème Brûlée € 8,00                                        |                                                                                                    |
|                                                                      | #12931 Dolce del Giorno € 0,00                                    |                                                                                                    |
|                                                                      | #1292! Foie Gras € 18.50                                          |                                                                                                    |

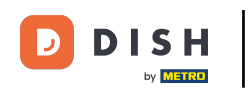

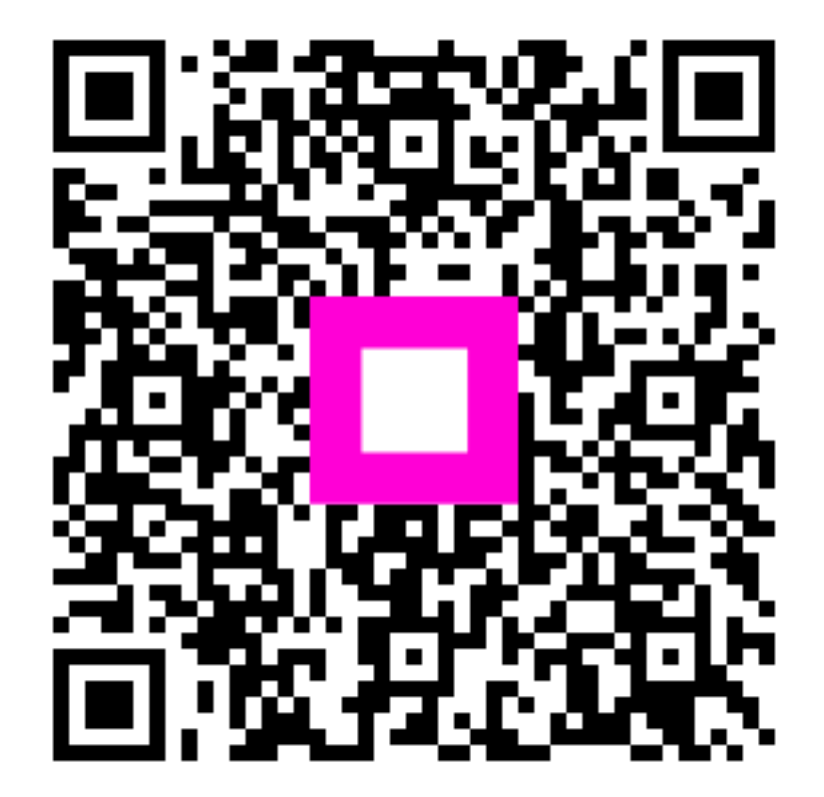

Scansiona per andare al lettore interattivo